# Enhancing WebGen5 with Access Control, AJAX Support, and Editable-and-Insertable Select Form.

by Mariko Imaeda

Submitted to

**Oregon State University** 

In partial fulfillment of the requirements for the degree of

**Master of Science** 

Presented December 4, 2007 Commencement June 2008

#### Abstract

WebGen is a software tool for generating Web scripts automatically for a Web-based database application. In this project, access control, AJAX support, and editable-and-insertable table mechanisms were added to WebGen. With our access control mechanism, an access-control level can be specified for each table. In access control level 1, for example, a user can read any records, and a logged-in user can insert records and update and delete the records inserted by her. There are five access control levels. WebGen now can generate an AJAX server-side PHP script that retrieves, based on a given value, one or multiple records from the database. The given value may be selected from a dropdown list in a form, and the retrieved value or values can be set in an input element or in a select element as options, respectively. With an *editable*-and-*insertable select* form, a user can now read, insert, update, and delete multiple records in a table at one time.

# Table of Contents:

| 1. | INTRODUCTION                                                      | . 1 |
|----|-------------------------------------------------------------------|-----|
| 2. | ACCESS CONTROL MECHANISM                                          | . 4 |
|    | 2.1 USER INFORMATION                                              | . 5 |
|    | 2.2 REGISTRATION AND LOG-IN                                       | . 8 |
|    | 2.3 ACCESS CONTROL LEVELS                                         | 11  |
|    | 2.4 COLUMNS READABLE ONLY BY AN ADMIN USER                        | 16  |
| 3. | AJAX SUPPORT                                                      | 18  |
|    | 3.1 AJAX CLIENT JAVASCRIPT                                        | 23  |
|    | <b>3.2 AJAX SERVER-SIDE PHP SCRIPTS AND THE TEMPLATE FOR THEM</b> | 27  |
| 4. | EDITABLE AND INSERTABLE SELECT FORM                               | 32  |
| 5. | CONCLUSIONS AND FUTURE WORK                                       | 35  |
| 6. | REFERENCE                                                         | 36  |

#### 1. Introduction

WebGen 5 is a software tool generating scripts for Web forms that are used for managing records stored in a database. Five Web scripts namely, *search*, *select*, *edit*, *info*, and *action* scripts, can be generated for each table. A user can provide search parameters with the *search* form, and the retrieved records are displayed in the *select* form. She can view the detailed information relate to one record with the *edit* or *info* form. The *edit* form allows her also to insert, update, or delete a record. The *action* script is activated for inserting, updating, and deleting records in the database. These web scripts can be generated from a *configuration* file that specifies how the fields in the forms should be generated. The configuration file is produced from the metadata of the database.

Four Web script generators precede WebGen 5. WebSiteGen 1 was the first attempt. It generated Web scripts from an *ER diagram*. However, this approach was not effective, because an ER diagram may not accurately reflect the real structure of a database. Starting with WebSiteGen 2, relational database schemas were used to generate Web scripts. WebSiteGen 2 was a Windows application written in Java that generated ASP Web scripts. About one year later, WebSiteGen 3, which generated more complex ASP.NET Web scripts supporting *one-to-many* and *many-to-one* relationships between tables, was developed. WebSiteGen 3 was written in C#, and it was actually used to generate Web scripts for real projects.

When WebSiteGen 3 was partially completed, PHP Web scripts had to be generated, and the work on WebSiteGen 4 was started. However, WebSiteGen 4 was not very successful. The code became long and hard to understand. A change in one part often caused ripple effects throughout the entire Web script generator, and hence the generator was difficult to maintain.

While trying to overcome the problems in WebSiteGen 4, we came across a new idea of using *templates* for generating Web scripts. Because a template resembles the generated Web scripts, creating a set of templates is easier than writing a generator in a

conventional programming language. Moreover, as one template only generates one type of web scripts, changes in one template do not affect other templates, unless the changes are related to parameters passed between scripts.

In this project, we added mechanisms for *access control*, AJAX support, and *editable*-and-*insertable* table to WebGen 5.

In order to restrict access to records stored in the database by a user, we implemented access control mechanism. We provide five access control levels 0 - 4, one of which can be specified in the configuration file for a table. We also categorize each user in one of the public, owner, or admin group. If the access control level for the table is 0, no access restrictions are applied, and a user can read, insert, update, and delete any records. When the access control level for the table is one of the levels 1 - 4, accessing a record in the table by a user in the public or owner group is restricted. At any access control level, an admin user can read, insert, update, and delete any records.

When form scripts for a table are generated by webgen, one or more AJAX server-side PHP scripts can be generated. Each AJAX server-side script retrieves one or multiple records based on a given value and returns the values computed from them. In the *search* or *edit* form, one dropdown list and another select or input element are associated with the server-side script as a source field and as a target field, respectively. When the value of the source field is modified, the script is activated and returns the result to the Web form. The returned values are handled by a common AJAX client-side JavaScript code and set in the target element.

Previously, a *select* form displayed multiple records, each as a row in a table, and a user could only view and delete those records. In order to allow a user to insert and update records in addition to viewing and deleting them, we can now generate an *editable*-and-*insertable select* form. An editable-and-insertable table is called a data-grid. Each table cell is converted to an input or select element so that a user can modify its value. Furthermore, a new row can be added at the end of the table.

In Section 2, we explain the details of our access control mechanism. Section 3 describes the details of the AJAX support mechanism. An editable-and-insertable *select* form is discussed in Section 4. In Section 5, conclusions are provided, and possible future work is discussed.

#### 2. Access Control Mechanism

It is often required to allow a user to access only certain rows in tables. Our security mechanism is organized as follows.

- Users are categorized into three groups, public, admin, and owner. Each user in the admin group and the owner group need to have an account and login. No access restriction is applied to the admin users at any level. The users in public group are the users who have not logged-in.
- One of the five access control levels 0 4 can be applied to the forms of each table. The access control level can be defined in the configuration file for the table. The access control levels are applicable to the users in the owner and public groups.
- 3. The ID of a user is stored in every record owned by that user.

Information on the users is maintained in table login\_user. The details about this table are discussed in Section 2.1.

Access to a table by users in the owner and public groups is restricted by the access control level defined for the table.

- Level 0. No access restriction is applied. Every user can insert/read/update/delete any record in the table.
- Level 1. An owner user can read any record and insert a new record, but she can update and delete only the records owned by her. A public user can read any record.
- Level 2. An owner user can insert a record, and she can read/delete/update only the records owned by her. No permission is given to a public user.
- Level 3. A public user and an owner user can read any record. However, they cannot insert, update, or delete a record. All the records of this access control level need be owned by admin users.
- Level 4. No permission is given to a public user or an owner user.

We explain about these access control levels more in Section 2.3.

#### 2.1 User Information

In our security control mechanism, table login\_user maintains information on all the admin and owner users. If any table has access control level other than level 0, a user registration table and table d\_login\_user\_role need be created. Figure 2.1 gives the CREATE statement for a sample user registration table. Any table can be used as the user registration table as long as it contains columns login\_name, password, and d login user role id.

```
CREATE TABLE login_user{
   login_user_id integer,
   login_name varchar,
   password varchar,
   name varchar,
   address varchar,
   city varchar,
   state varchar,
   state varchar,
   phone varchar,
   fax varchar,
   fax varchar,
   row_owner_id integer,
   d_login_user_role_id integer,
};
```

Figure 2.1: CREATE statement for table login user

```
CREATE TABLE d_login_user_role {
   d_login_user_role_id integer,
   user_role_name varchar,
};
```

| d_login_user_role_id | user_role_name |
|----------------------|----------------|
| 1                    | admin          |
| 2                    | owner          |

Figure 2.2: Table d\_login\_user\_role and the two records.

Table d\_login\_user\_role stores the possible user roles, in our case, admin and owner as shown in Figure 2.2. The IDs of the records can be stored in column d\_login\_user\_role\_id of table login\_user.

Each user in the admin or owner group must have a record in table login\_user. Important columns in table login\_user are the followings:

login user id

The primary key column.

login\_name

The value is used as the login name for log-in.

password

The value is used as the password for log-in.

## d\_login\_user\_role\_id

The foreign-key column linked to column d\_login\_user\_role\_id in table d\_login\_user\_role. The value is 1 for an admin user or 2 for an owner user.

```
row owner id
```

The same value in column login\_user\_id.

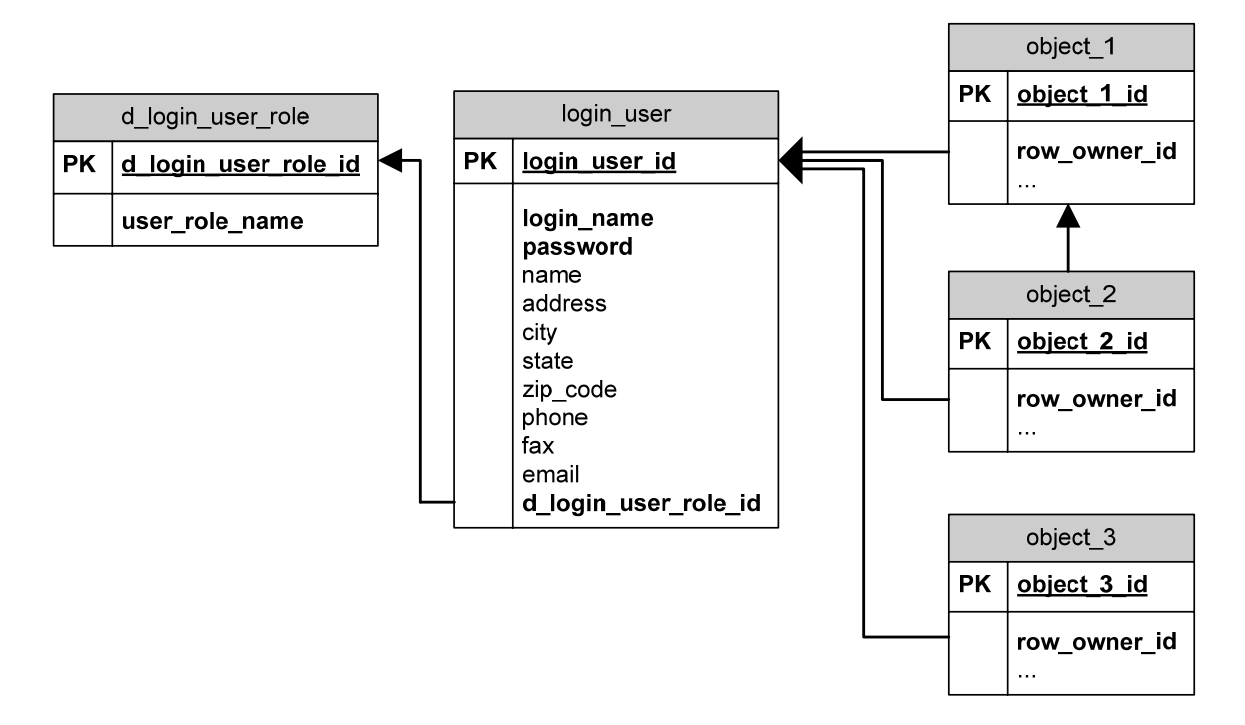

Figure 2.3: ER schema diagram for table login user.

In order to implement access control, the owner is defined for each record. For this purpose, column row\_owner\_id is added to each table that requires access restriction, as shown in Figure 2.3. When a new record is inserted in the table, the ID of the user, which is the login\_user\_id of that user, is set as the value of row\_owner\_id.

# 2.2 Registration and Log-In

If a user wants to access tables protected with one of access control levels 1-4, she must create an account from a registration page as shown in Figure 2.4. With this registration page, d\_login\_user\_role\_id for the user is automatically set to 2, which indicates owner. The value entered for login name is checked if it is unique. After creating an account, she can log-in from the login page shown in Figure 2.5.

| ۷ | 🕙 http://yachats.een.orst.edu - Registration - Mozilla Firefox |  |                   |  |   |  |  |  |  |  |
|---|----------------------------------------------------------------|--|-------------------|--|---|--|--|--|--|--|
|   | NRCS Registrati                                                |  |                   |  |   |  |  |  |  |  |
|   | *Login Name                                                    |  |                   |  |   |  |  |  |  |  |
|   | *Password                                                      |  | *Password Confirm |  |   |  |  |  |  |  |
|   | *Name                                                          |  |                   |  |   |  |  |  |  |  |
|   | Address                                                        |  |                   |  |   |  |  |  |  |  |
|   | City                                                           |  | County            |  | • |  |  |  |  |  |
|   | State                                                          |  | Zip Code          |  |   |  |  |  |  |  |
|   | Phone Home                                                     |  | Phone Business    |  |   |  |  |  |  |  |
|   | Phone Cell                                                     |  | Fax               |  |   |  |  |  |  |  |
|   | *Email                                                         |  |                   |  |   |  |  |  |  |  |
|   | *Security Question                                             |  |                   |  |   |  |  |  |  |  |
|   | *Security Answer                                               |  |                   |  |   |  |  |  |  |  |
|   | Submit Cancel                                                  |  |                   |  |   |  |  |  |  |  |
| D | one                                                            |  |                   |  |   |  |  |  |  |  |

Figure2.4: The registration page.

| 😻 http://yachats.een.orst.edu - Login - Mozilla Firefox 📃 🗖                                                                                                    | × |  |  |  |  |  |  |  |  |
|----------------------------------------------------------------------------------------------------|---|--|--|--|--|--|--|--|--|
| () fyou do not have an account with us, you can register here.)                                                                                                    |   |  |  |  |  |  |  |  |  |
|                                                                                                    |   |  |  |  |  |  |  |  |  |
| Login                                                                                                    |   |  |  |  |  |  |  |  |  |
| Login Name                                                                                                    |   |  |  |  |  |  |  |  |  |
| Password                                                                                                    |   |  |  |  |  |  |  |  |  |
| Login                                                                                                    |   |  |  |  |  |  |  |  |  |
| <u>Quick Overview</u><br>The purpose of this system is to allow users to easily search,<br>insert and modify information within the NRCS database. For<br>more information please visit the <u>Overview</u> page. |   |  |  |  |  |  |  |  |  |
| Done                                                                                                    |   |  |  |  |  |  |  |  |  |

Figure2.5: The login page.

At the login page, a user enters her login name and password, and a session data is initialized. With the login name and the password, the record of the user is searched from table login\_user. If the user is authorized, then the ID and the role of the user are stored in the session as shown in the code of Figure 2.6.

```
S_SESSION['UID'] - the ID of the user.
```

- \$\_SESSION['UROLE'] the role of the user, owner or admin.
- \$ SESSION ['UNAME'] the login name of the user.

```
session start();
. . .
if (($role = get role($form['login name'], $form['password'])) != '') {
  $ SESSION['UID'] = get user id($form['login name'], $form['password']);
  $ SESSION['UNAME'] = $form['login name'];
  switch($role) {
   case "1":
    $ SESSION['UROLE'] = "admin";
   break;
   case "2":
    $ SESSION['UROLE'] = "owner";
   break;
  }
  . . .
}
function get role($login name, $password) {
$sql select = "SELECT role FROM login user
               WHERE login name = '$login name'
                 AND password = '$password';";
  $db->query($sql select);
  if ($db->num rows() == 1) {
    $db->next record();
  return $db->f('role');
} else
  return null;
}
function get user id($login name, $password) {
$sql select = "SELECT login user id FROM login user
               WHERE login_name = '$login name'
                 AND password = '$password';";
  $db->query($sql select);
  if ($db->num rows() == 1) {
    $db->next record();
  return $db->f('login user id');
} else
  return null;
```

Figure 2.6: login.phtml

## **2.3 Access Control Levels**

In order to implement access control, one of the five access control levels 0 - 4 need be specified with variable  $access\_control\_level$  in the configuration file for a table. Also, each user need be classified as admin, owner, or public. Figure 2.7 shows the access control applied under this condition.

| Laval | User Group  |                             |                          |  |  |  |  |
|-------|-------------|-----------------------------|--------------------------|--|--|--|--|
| Level | admin       | owner                       | public                   |  |  |  |  |
| 0     | Any actions | Any actions                 | Any actions              |  |  |  |  |
|       |             | Read any records            | Read any records         |  |  |  |  |
| 1     | Any actions | Insert new records          | No Insert actions        |  |  |  |  |
|       |             | Update/Delete owned records | No Update/Delete actions |  |  |  |  |
| 2     | Any actions | Read owned record           | No options               |  |  |  |  |
| Δ     | Any actions | Update/Delete owned records | no actions               |  |  |  |  |
|       |             | Read any records            | Read any records         |  |  |  |  |
| 3     | Any actions | No Insert action            | No Insert actions        |  |  |  |  |
|       | -           | No Update/Delete actions    | No Update/Delete actions |  |  |  |  |
| 4     | Any actions | No actions                  | No actions               |  |  |  |  |

Figure 2.7: Possible user actions at each level.

According to the access control level defined in the configuration file, access restrictions are enforced by the web scripts generated by webgen. In the following, we describe how the *search*, *select*, *edit*, *info*, and *action* scripts for each table implement access control. Since any action is allowed for an admin user, possible actions for an admin user are not described.

#### Access control level 0 (Default)

No restriction is applied. Anyone can insert/read/update/delete records in the table. This is the default access control level.

## Access control level 1

At this level, a user in any group can read any records in the table. However, only a logged-in user can insert records, and the records inserted are owned by that user. An owner user can update and delete only records owned by her.

## Search script

The *search* form can be used by all users.

## Select script

- 1. Records selected can be listed for any user.
- 2. For an owner user and an admin user, the *Insert New* button is shown.
- 3. For an admin user, the *Delete* button is shown.

## Edit script

- 1. For a public user, the *edit* form is not accessible. When a primary key value for a record is passed to the *edit* script, the *info* form is loaded.
- 2. When the script is activated for updating an existing record by an owner user, the *info* form is loaded if the ID of the owner user does not match the value of row owner id of the record.
- 3. For a record to be inserted or updated by an owner user, the ID of the user is stored as the value of row\_owner\_id and modified\_by of the record, and the current date is stored as the value of modified\_date.
- 4. For a record to be inserted or updated by an admin user, the values of form parameters row\_owner\_id, modified\_by, and modified\_date are used as the values of the record.
- 5. Deletion of a record by an owner user can be performed only when the value of row\_owner\_id of the record matches the ID of the owner user.

## Info script

No access control is required for any user.

#### Action script

- 1. For a public user, the *action* form is not accessible.
- 2. When the *Delete* button in the *select* form is clicked by an admin user, each of the selected records is deleted by this *action* script.

#### Access control level 2

At this level, a public user cannot take any action. The login-in page is loaded when a public user tries to access a form. An owner user can insert records and access only those records that are owned by her. An owner user cannot read records owned by others.

#### Search script

For a public user, the *search* form is not accessible. When a public user accesses it, the login-in page is loaded.

#### Select script

- 1. For a public user, the *select* form is not accessible.
- For an owner user, in addition to the parameters passed from the *search* form, the ID of the user is set as the search parameter value of row\_owner\_id, and hence only the records owned by that user are retrieved.
- 3. With the *Delete* button, an admin user can delete any selected records, and an owner user can delete selected records owned by her.
- 4. If the *select* form is *editable*, a user can update and delete multiple records from the form. Furthermore, if it is *editable* and *insertable*, a new record can be inserted with the *select* form. These actions are performed when the *Apply* button is clicked. The *Apply* button is shown for an editable *select* form. The details of an *editable* and *insertable select* form are discussed in Section 4.

## Edit script

The *edit* script works like the one whose access control level is 1, except for the following differences.

- 1. For a public user, the *edit* form is not accessible.
- 2. When the script is activated for updating an existing record by an owner user, the error message is given if the ID of the owner user does not match the value of row owner id of the record.

## Info script

- 1. For a public user, the *info* form is not accessible.
- 2. For an owner user, the error message is given if the ID of the owner user does not match the value of row\_owner\_id of the record.

#### Action script

- 1. For a public user, the *action* form is not accessible, so the error message is given.
- 2. When deletion of records is requested from the *select* form, each of the selected records is deleted in this *action* script.
- When the *Apply* button in the *select* form is clicked, the applicable action for each record is executed in this *action* script. The details are described in Section 4.

#### Access control level 3

At this level, a user can read any records. Only an admin user can insert a new record or update and delete existing records.

#### Search script

The *search* form can be used by any user.

#### Select script

- 1. Records selected can be listed for any user.
- 2. For an admin user, the *Insert New* button and the *Delete* button are shown.

## Edit script

For a user in the public or owner group, the *edit* form is not accessible. When the script is activated for updating by a user in the public or owner group, the *info* form is loaded for display only. When the script is activated for inserting a record, an error message is given.

#### Info script

No access control is required for any user.

#### Action script

For a user in the owner or public group, the *action* script is not accessible. When a user in the public or owner group accesses it, the error message is given.

#### Access control level 4

At this level, only admin users can access records. A user in the public or owner group cannot even read records.

All the *search*, *select*, *edit*, *info*, and *action* forms are accessible for only admin users. When the script is activated by a user in the public or owner group, the error message is given, or the login-in page is loaded.

#### 2.4 Columns Readable only by an Admin User

Fields for some columns can be hidden from a user in the public or owner group, while those fields are displayed for an admin user. For example, the field for column row\_owner\_id need not be shown for an owner user or should not be edited by her. However, the value of row\_owner\_id should be readable and editable by an admin user, since she might need to know who owns the record and change the owner. Sample forms accessible by an owner user and an admin user are shown in Figure 2.8.a and 2.8.b, respectively.

| Update Crop                                                                                   |                                  |                                                        | <u>Help</u>                |  |  |  |  |
|-----------------------------------------------------------------------------------------------|----------------------------------|--------------------------------------------------------|----------------------------|--|--|--|--|
| Property ID                                                                                   | 3                                |                                                        |                            |  |  |  |  |
| Crop Category<br>ID                                                                           | Berries, Grapes, and Cane Fruits | Crop Type<br>ID                                        | Blackberries               |  |  |  |  |
| Period                                                                                        |                                  | Plant Date<br>(Leave<br>Blank if<br>Perennial<br>Crop) | 10/15/2007<br>(mm/dd/yyyy) |  |  |  |  |
| Harvest Date                                                                                  | 10/15/2007 (mm/dd/yyyy)          | Average<br>Yield Per<br>Acre                           |                            |  |  |  |  |
| Unit Of Yield ID                                                                              | V                                |                                                        |                            |  |  |  |  |
| Is Residue<br>Removed                                                                         | C Yes ⊙ No                       |                                                        |                            |  |  |  |  |
| Is this a<br>permanent<br>crop?<br>(e.g., orchard,<br>christmas tree,<br>cane berry,<br>etc.) | O Yes ⊛ No                       |                                                        |                            |  |  |  |  |
| Pest<br>Management                                                                            | Show                             | Modified<br>Date                                       | 10/15/2007<br>(mm/dd/yyyy) |  |  |  |  |
| Update Delete Cancel Info                                                                     |                                  |                                                        |                            |  |  |  |  |

Figure 2.8.a: The *edit* form for an owner user.

| Update Crop                                                                                   |                                  |                                                        | <u>Help</u>                |
|-----------------------------------------------------------------------------------------------|----------------------------------|--------------------------------------------------------|----------------------------|
| Crop ID                                                                                       | 229                              |                                                        |                            |
| Property ID                                                                                   | 3                                |                                                        |                            |
| Crop Category<br>ID                                                                           | Berries, Grapes, and Cane Fruits | Crop Type<br>ID                                        | Blackberries               |
| Period                                                                                        |                                  | Plant Date<br>(Leave<br>Blank if<br>Perennial<br>Crop) | 10/15/2007<br>(mm/dd/yyyy) |
| Harvest Date                                                                                  | 10/15/2007 (mm/dd/yyyy)          | Average<br>Yield Per<br>Acre                           |                            |
| Unit Of Yield ID                                                                              | <b>•</b>                         |                                                        |                            |
| Is Residue<br>Removed                                                                         | C Yes 🖲 No                       |                                                        |                            |
| Is this a<br>permanent<br>crop?<br>(e.g., orchard,<br>christmas tree,<br>cane berry,<br>etc.) | C Yes ☉ No                       |                                                        |                            |
| Pest<br>Management                                                                            | Show                             | Modified<br>Date                                       | 10/15/2007<br>(mm/dd/yyyy) |
| Last Modified<br>By                                                                           | cs540                            | Row Owner<br>ID                                        | imaedam 💽                  |
| Update Dei                                                                                    | ete Cancel Info                  |                                                        |                            |

Figure 2.8.b: The *edit* form for an admin user.

In order to hide fields from public and owner users, attribute admin\_only need be set for each of those columns. When a user in the public or owner user activates a *search*, *select*, *edit*, or *info* script, the fields for the columns whose admin\_only attributes are set to true are not generated by the script. Also, when an SQL query for inserting and updating a record is formulated, those columns are not included in it.

Furthermore, the values of columns row\_owner\_id, modified\_by, and modified\_date need be automatically set when an owner user insert or update a record.

When an owner user updates a record with an *edit* form, she might try to update a record owned by another user by providing the primary key value in the URL. In order to prevent such an action, the value of row\_owner\_id of the record to be updated is retrieved from the database and checked before the SQL query is executed. Although this check does not prevent the user from updating another record owned by her, a record owned by another user cannot be updated.

## 3. AJAX Support

We often have to provide a set of possible options for a dropdown list in a form according to the selected value in another dropdown list. For example, after a state is selected with the form shown in Figure 3.1, we have to provide for selection only the counties in that state.

| Search CLU Pa    | arcel                |   | <u>Help</u> |
|------------------|----------------------|---|-------------|
| Gid              |                      |   |             |
| State            | Oregon               |   | •           |
| County           |                      | • |             |
| Area (acres)     | Baker                | • |             |
| Comments         | Benton<br>Clackamas  |   |             |
| Modified Date    | Clatsop<br>Columbia  |   | To:         |
| Last Modified by | Coos                 |   | •           |
| Producer ID      | Curry                |   |             |
| Search           | Deschutes<br>Douglas |   |             |
|                  | Gilliam<br>Grant     |   |             |
|                  | Hamey                |   |             |
|                  | Hood River           |   |             |
|                  | Jefferson            |   |             |
|                  | Josephine            |   |             |
|                  | Klamath<br>Lake      | • |             |

Figure 3.1: List of the counties in the state selected.

We implemented this mechanism by using AJAX as shown in Figure 3.2. When the user selects a state from a dropdown list in the form, the ID of the state is sent as an AJAX request to PHP script clu\_parcel\_ajax\_d\_county.php. The form script contains JavaScript ajax\_client.js to issue the AJAX request. The PHP script then retrieves the list of the counties in the state from the database and returns it to the form. Then, the counties returned are set in the county dropdown list.

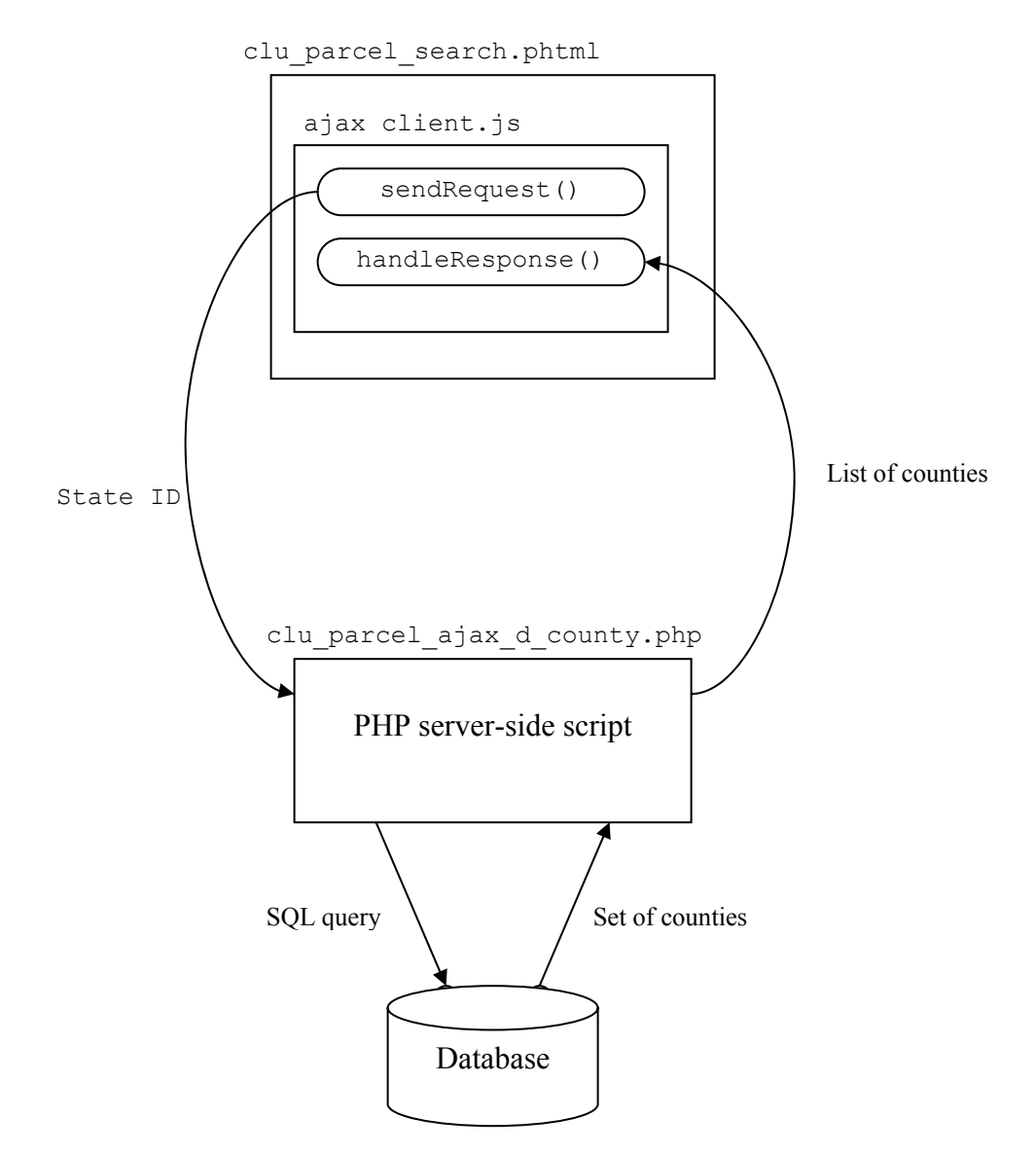

Figure 3.2: AJAX request processing.

AJAX client-side JavaScript file ajax\_client.js

A Web page can include this JavaScript file to issue an AJAX request. The AJAX request is sent with function sendRequest(), and its response is received with function handleResponse().

## AJAX server-side PHP file xxx\_ajax\_yyy.php

This PHP script is activated by an AJAX request. SQL queries are formed with the parameters passed in the request, and those queries are executed to retrieve records from the database. The response formulated from the retrieved records is sent back to handleResponse().

WebGen is a software tool for automatically generating Web scripts that display Web forms and operate on data stored in the database. The previous version of WebGen can generate five types of Web scripts: *search*, *select*, *edit*, *information*, and *action* scripts shown in Figure 3.3 for each table from a configuration file. A template written in PHP is provided for each type of Web scripts. The generated scripts are executed on the Web server by a PHP interpreter. Each script, except for an *action* script, generates a Web form that is displayed on a client computer by a Web browser.

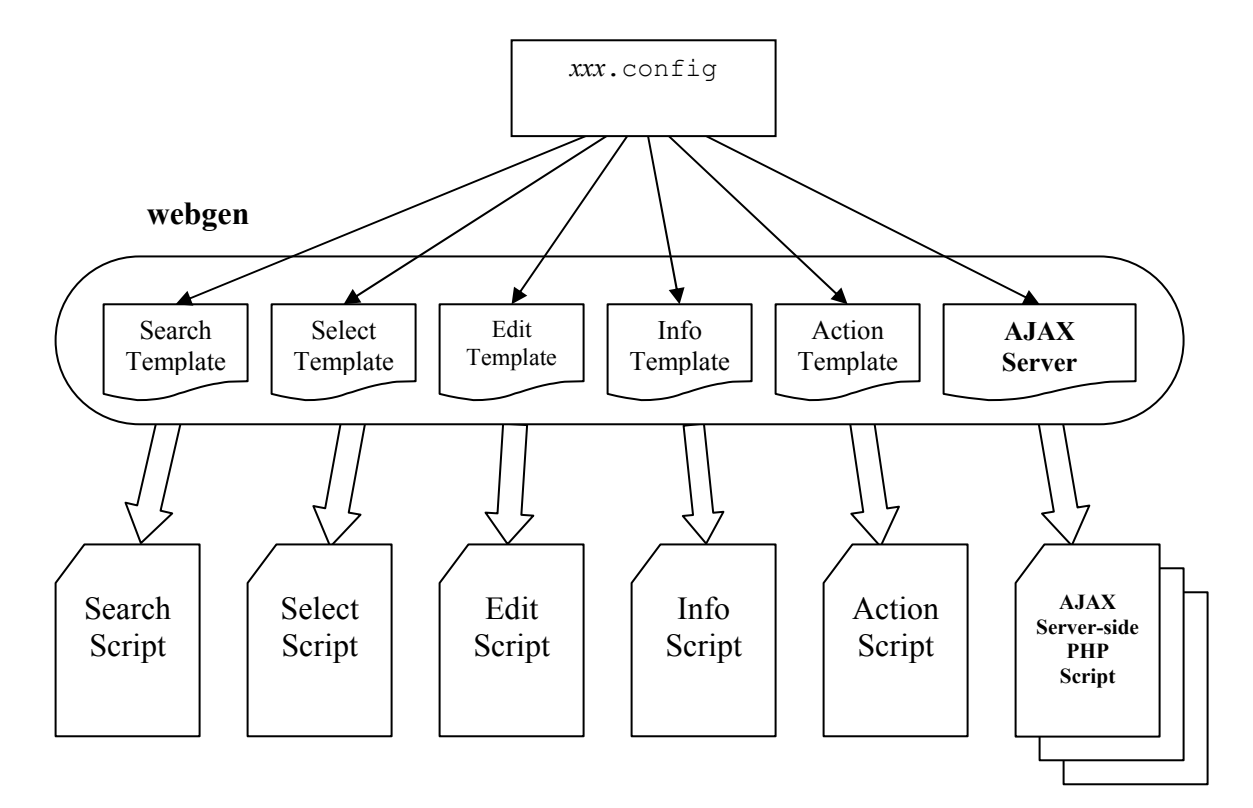

Figure 3.3: Generating Web-scripts by WebGen templates.

In addition to the scripts previously generated, WebGen can now support AJAX requests by parameterizing url, target\_element, and response\_type in ajax\_client.js.

- 1. Parameter url indicates the URL consisting of the server-side PHP script and the HTML parameters.
- 2. Parameter target\_element indicates the ID of the element where the response is stored.
- Parameter response\_type can be value or options, where value indicates a scalar value, and options indicates the options for an HTML select element.

Also, server-side script xxx\_ajax\_yyy.php is automatically generated, and for this purpose, \$ajax\_fields is added to configuration file xxx.config.

For each type of AJAX requests, one server-side AJAX script in PHP is needed. When UNIX command webgen is issued with table name *xxx*, AJAX server-side scripts in PHP as well as five form scripts are generated as shown in Figure 3.3.

#### 3.1 AJAX Client JavaScript

In order to support an AJAX request, JavaScript file ajax\_client.js need be included in a form script. Two functions sendRequest(), which is invoked when a value is selected from a dropdown list in a form, and handleResponse(), which is a callback function for a response produced by an AJAX request, are implemented in this file.

```
function sendRequest(url, target element, response type) {
    var http request = false;
    if (window.XMLHttpRequest) { // Mozilla, Safari,...
      http request = new XMLHttpRequest();
      if (http request.overrideMimeType) {
       http request.overrideMimeType('text/xml');
      }
     http request.target element = target element;
     http request.response type = response type;
    } else if (window.ActiveXObject) { // IE
      try {
       http request = new ActiveXObject("Msxml2.XMLHTTP");
      } catch (e) {
        try {
          http request = new ActiveXObject("Microsoft.XMLHTTP");
        } catch (e) {}
      }
      global target element = target element;
      global response type = response type;
    }
    if (!http request) {
      alert('Giving up : ( Cannot create an XMLHTTP instance');
      return false;
    }
   http request.onreadystatechange =
      function() { handleResponse(http request); };
   http request.open('GET', url, true);
   http request.send(null);
}
```

Figure 3.4: AJAX JavaScript function sendRequest().

sendRequest(url, target element, response type)

#### Arguments

url

URL of the server-side PHP script.

target\_element

The ID of the HTML element where the response data is set. response\_type

Type of the HTML element for the response, value which indicates a scalar value or options which indicates a set of options for an HTML select element.

## Returns

false if an instance of XMLHttpRequest or ActiveXObject is not created. This method returns nothing if it is created successfully.

## Description

First, object http\_request that handles AJAX requests and responses on the clientside is created. For IE5 and IE6, http\_request is an instance of ActiveXObject, and for Mozilla, Firefox, Safari, and IE7, it is an instance of XMLHttpRequest. Custom properties target\_element and response\_type are added to this instance. Function handleResponse() is set in the property onreadystatechange as the callback function for a response. By open() function, url and the HTTP method, which is GET, are set. Finally, http\_request is sent by send().

```
function handleResponse(http request) {
 if (http request.readyState == 4) {
   if (http request.status == 200) {
      if (http request.response type) {
        response type = http request.response type;
        target_element = http_request.target_element;
      } else {
        response type = global response type;
        target_element = global_target_element;
      }
      switch (response type) {
        case "options":
          responses = http request.responseText.split('|');
          select = document.getElementById(target element);
          select.options.length = 0;
          select.options[0] = new Option("", "", false, false);
          for (var i = 0; i < responses.length; i += 2) {
            select.options[1 + i/2] =
              new Option(responses[i+1], responses[i],
                         false, false);
          }
         break;
        case "value":
          response = http request.responseText;
          document.getElementById(target element).value = response;
         break;
        default:
         break;
      }
    } else {
      alert('Response error code: ' + http request.status);
    }
  }
```

Figure 3.5: AJAX JavaScript function handleResponse().

handleResponse(http\_request)

## Arguments

http\_request

An instance of <code>XMLHttpRequest</code>

## Returns

Nothing.

# Description

When the client-side script receives a response, this function is activated.

- If http\_request.response\_type is value, then the returned value is set in the text box of the input element specified by http request.target element.
- 2. If http\_request.response\_type is options, then the response data is set in the dropdown list of the select element specified by http\_request.target\_element. The response data is a sequence of values separated by a character |. For example, the options of a dropdown list for a list of Oregon counties are encoded as,

001|Baker|003|Benton|005|Clackamas|007|Clatsop.

Each pair of values is set as one option of the select element.

#### 3.2 AJAX Server-Side PHP Scripts and the Template for them

The server-side PHP script for each type of AJAX requests can be generated automatically by webgen from template script ajax\_server.tmpl. If variable \$ajax\_fields is defined in xxx.config file, for each element in \$ajax\_fields[], the template activated from webgen generates PHP script xxx\_ajax\_yyy.php, where yyy is the name of the table whose records are retrieved by an AJAX request. The following properties are defined for each element of \$ajax\_fields[]:

source column (Required)

The foreign-key column in table xxx.

sqlFrom (Required)

The name of the table whose records are retrieved by an AJAX request. This name is also used as *yyy* in *xxx*\_ajax\_*yyy*.php.

linked column (Optional)

The foreign-key column in the table whose records are retrieved. If this value is same as the value of source column, this need not to be defined.

sqlSelect (Required)

Two columns in the table specified by sqlFrom. The values in these columns are used for the options of the select element.

## response\_type (Required)

The type of the target element, options or value. Type options indicates that an AJAX request returns a list of values to a dropdown list, and type value indicates that an AJAX request returns one value.

whereAdd (Optional)

An additional condition for the where clause of the SQL statement.

orderBy (Optional)

The column for sorting the retrieved records. This property is applied to the order by clause of the SQL statement.

Consider a form where a state and a county need be selected. With this form, when a state is selected, the list of the counties in the state is returned and displayed in a dropdown list. The relationship among the form and table d\_state is shown in Figure 3.6. Table d\_state contains information on the states, and table d\_county information on the counties.

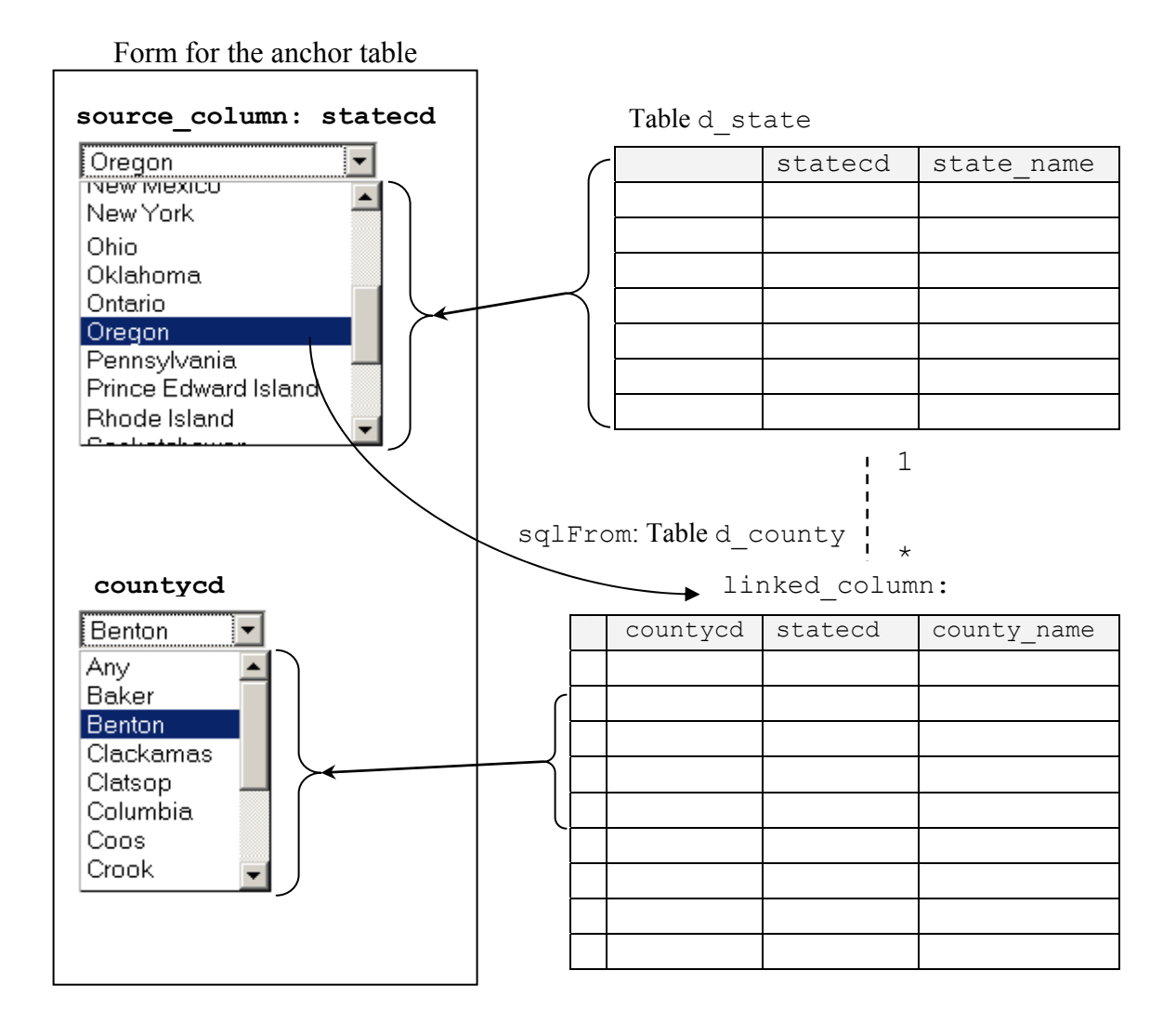

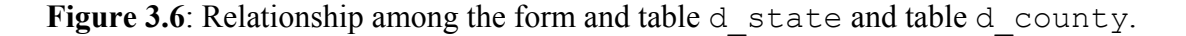

For this purpose, \$ajax\_fields need to be defined in the configuration file as shown in Figure 3.7.

```
$ajax_fields = array(
    array(
       "source_column" => "statecd",
       "sqlFrom" => "d_county",
       "linked_column" => "statecd",
       "sqlSelect" => array("countycd", "county_name"),
       "response_type" => "options",
       "orderBy" => "county_name",
    ),
);
```

Figure 3.7: \$ajax fields in xxx.config.

- source\_column, which is the foreign-key column in the anchor table for the form, is set to statecd. statecd is an alternate key in table d\_state.
- 2. sqlFrom is table d\_county, from which county records are retrieved.
- linked\_column, which is the foreign-key column in table d\_county, is set to statecd. This column is linked to column statecd in table d\_state and to column statecd in the anchor table.
- 4. sqlSelect is a pair of columns countycd and county\_name in table d\_county. The values of these columns are retrieved for the dropdown list of the counties in the state selected. The values in columns countycd and county name are used by the options of the select element.
- response\_type is options, since multiple records are retrieved from table d county.
- orderBy is county\_name so that the counties names retrieved are sorted according to their names.

When webgen is activated for table xxx, xxx\_ajax\_d\_county.php shown in Figure 3.8 is generated from \$ajax\_fields defined in xxx.config. This script is used as the server-side PHP script for the *search* and *edit* forms for table xxx.

```
<?
 include("../datasource.php");
 include("../../framework v3/common.phtml");
 $statecd = get param('statecd');
 $sql =
   "select countycd, county name
    from d county ";
 if (!empty($statecd)) {
   $sql .= " where statecd = '$statecd'";
  }
   $sql .= " order by county name";
   $db->query($sql);
   $select options = array();
   $nrows = $db->num rows();
   for ($i = 0; $i < $nrows; $i++) {</pre>
     $db->next record();
     $select options[] = $db->f('countycd');
     $select options[] = $db->f('county name');
   $select options string = implode('|', $select options);
   return $select options string;
?>
```

Figure 3.8: xxx\_ajax\_d\_county.php.

Based on the definition of \$ajax\_fields, the following SQL statement is constructed:

> SELECT countycd, county\_name FROM d\_county WHERE statecd = '\$statecd' ORDER BY county name

After the county records for the selected state are retrieved from table d\_county, the values of countycd and county\_name in each record are first stored in array \$select\_options[]. Then all the elements in \$select\_options[] are joined into \$select\_options\_string where adjacent values are separated by character |. Finally, \$select options string is returned.

When a value is selected from the dropdown list of the states, <code>sendRequest()</code> need be called by the <code>onChange</code> event. For this purpose, the <code>add\_attribute</code> option need be defined in <code>\$edit\_fields</code> and <code>\$search\_fields</code> for the <code>statecd</code> field as

As we discussed in Section 3.2, sendRequest() requires three parameters: url, target\_element, and response\_type.

1. url designates the server-side AJAX script generated by

ajax\_server.tmpl and the HTML parameter for the statecd field.

- target\_element indicates the name of the select element in which the list of the counties selected for the state specified are displayed.
- respose\_type is options since a list of counties for the options of the select element is returned from the sever-side PHP script.

With the add\_attribute option defined in \$edit\_fields, in the *edit* script, the onChange attribute is added to the select element for the statecd field as shown in Figure 3.9.

```
<select name=statecd ID=statecd onChange="sendRequest(
   './clu_parcel_ajax_d_county.php?statecd=' + this.value,
   'countycd',
   'options');
return false;">
        <option value="" selected> Any</option>
        <option value=0> Aguascalientes </option>
        <option value=01> Alabama </option>
        <option value=02> Alaska </option>
        <option value=03> Alberta </option>
        <option value=04> Arizona </option>
</select>
```

Figure 3.9: Code of the select element of a state

#### 4. Editable and Insertable Select Form

Using an *edit* form generated by webgen, a user can perform an insert, delete, and update action for a single record, but she cannot manipulate multiple records at a time. With an ordinary *select* form, a user can view a list of records and delete records selected from that list. For inserting a new record or updating an existing record, an *edit* form need be open from the *select* form as shown in Figure 4.1.

| Select         | Select State Help Max N<br>Rows 10                                            |              |             |                  |         |                  |                  |               |                  |                        |              |
|----------------|-------------------------------------------------------------------------------|--------------|-------------|------------------|---------|------------------|------------------|---------------|------------------|------------------------|--------------|
| Found 81 State |                                                                               |              |             |                  |         |                  |                  |               |                  |                        |              |
| Select         | State<br>ID                                                                   | Nation<br>ID | State<br>Cd | State Name       | Statecd | Display<br>Value | Display<br>Order | State<br>Flag | Modified<br>Date | Last<br>Modified<br>by | Row Owner ID |
|                | <u>37</u>                                                                     | 225          | NH          | New<br>Hampshire | 33      | New<br>Hampshire |                  | nh.gif        |                  |                        | 1            |
|                | <u>38</u>                                                                     | 225          | NJ          | New Jersey       | 34      | New Jersey       |                  | nj.gif        |                  |                        | 1            |
|                | <u>39</u>                                                                     | 225          | NM          | New Mexico       | 35      | New Mexico       |                  | nm.gif        |                  |                        | 1            |
|                | <u>40</u>                                                                     | 225          | NV          | Nevada           | 32      | Nevada           |                  | nv.gif        |                  |                        | 1            |
|                | <u>41</u>                                                                     | 225          | NY          | New York         | 36      | New York         |                  | ny.gif        |                  |                        | 1            |
|                | <u>42</u>                                                                     | 225          | он          | Ohio             | 39      | Ohio             |                  | oh.gif        |                  |                        | 1            |
|                | <u>43</u>                                                                     | 225          | ок          | Oklahoma         | 40      | Oklahoma         |                  | ok.gif        |                  |                        | 1            |
|                | 44                                                                            | 225          | OR          | Oregon           | 41      | Oregon           |                  | or.gif        |                  |                        | 1            |
|                | <u>45</u>                                                                     | 225          | PA          | Pennsylvania     | 42      | Pennsylvania     |                  | pa.gif        |                  |                        | 1            |
|                | 47                                                                            | 225          | RI          | Rhode Island     | 44      | Rhode Island     |                  | ri.gif        |                  |                        | 1            |
|                | Select All Delete Insert New Search Again Previous [ 1 2 3 4 5 6 7 8 9 ] Next |              |             |                  |         |                  |                  |               |                  |                        |              |

| Update Sta          | te <u>H</u>        | lnsert Sta          | te <u>F</u>             |
|---------------------|--------------------|---------------------|-------------------------|
| State ID            | 44                 | State ID            | 93                      |
| Nation ID           | 225                | Nation ID           |                         |
| State Cd            | OR                 | State Cd            |                         |
| State Name          | Oregon             | State Name          |                         |
| Statecd             | 41                 | Statecd             |                         |
| Display<br>Value    | Oregon             | Display<br>Value    |                         |
| Display<br>Order    |                    | Display<br>Order    |                         |
| State Flag          | or.gif             | State Flag          |                         |
| Description         |                    | Description         |                         |
| Modified<br>Date    | (mm/dd/yyyy)       | Modified<br>Date    | 10/27/2007 (mm/dd/yyyy) |
| Last<br>Modified By | <b>_</b>           | Last<br>Modified By |                         |
| Row Owner<br>(D     | 1                  | Row Owner<br>ID     |                         |
| Update              | Delete Cancel Info | Insert (            | Cancel                  |

Figure 4.1: Updating and inserting a record from an ordinary *select* form.

However, with an *editable* and *insertable select* form, a user can insert new records and *update* and *delete* existing records. If the *select* form is editable, each form

cell becomes an input or select element as shown in Figure 4.2 so that a user can modify the value of the element. Furthermore, if the *select* form is insertable in addition to being editable, new rows can be added to the *select* form in order to insert new records.

| Selec   | Select StateHelp                                                                                                    |           |          |              |         |               |               |                                |              |  |
|---------|----------------------------------------------------------------------------------------------------|-----------|----------|--------------|---------|---------------|---------------|--------------------------------|--------------|--|
| Found 8 | Found 81 State                                                                                                    |           |          |              |         |               |               |                                |              |  |
| Select  | State ID                                                                                                    | Nation ID | State Cd | State Name   | Statecd | Display Value | Display Order | Last Modified by               | Row Owner ID |  |
|         | <u>37</u>                                                                                                    | 225       | NH       | New Hampsh   | 33      | New Hampsh    |               | •                              | 1            |  |
|         | <u>38</u>                                                                                                    | 225       | NJ       | New Jersey   | 34      | New Jersey    |               | •                              | 1            |  |
|         | <u>39</u>                                                                                                    | 225       | NM       | New Mexico   | 35      | New Mexico    |               | •                              | 1            |  |
|         | <u>40</u>                                                                                                    | 225       | NV       | Nevada       | 32      | Nevada        |               | <b>.</b>                       | 1            |  |
|         | <u>41</u>                                                                                                    | 225       | NY       | New York     | 36      | New York      |               | administrator                  | 1            |  |
|         | <u>42</u>                                                                                                    | 225       | ОН       | Ohio         | 39      | Ohio          |               | Heath Hoeft<br>Hiroshi Tashiro | 1            |  |
|         | <u>43</u>                                                                                                    | 225       | ОК       | Oklahoma     | 40      | Oklahoma      |               | mariko<br>NRCS                 | 1            |  |
|         | <u>44</u>                                                                                                    | 225       | OR       | Oregon       | 41      | Oregon        |               | Rita Ramos                     | 1            |  |
|         | <u>45</u>                                                                                                    | 225       | PA       | Pennsylvania | 42      | Pennsylvania  |               | Sally                          | 1            |  |
|         | <u>47</u>                                                                                                    | 225       | RI       | Rhode Island | 44      | Rhode Island  |               | I oshimi Minoura               | 1            |  |
|         | New                                                                                                    |           | ×        | NewState     |         |               |               | •                              |              |  |
| □ s     | Select All         Delete         Undelete         Insert New         Search Again         Apply         Previous         [ 1 2 3 4 5 6 ]         Next |           |          |              |         |               |               |                                |              |  |

Figure 4.2: An *editable* and *insertable select* form.

If a user wants to update an existing record, she can modify the values in the input and select elements. If she wants to insert a new record, then she can click the *Insert New* button and provide new values in the input and select elements. In order to delete existing records, she can select those records and click the *Delete* button. Delete requests can be cancelled with the *Undelete* button. The actual operations on the records in the database are performed when the *Apply* button is clicked.

Two form elements are provided for each field of a record in the *select* form. One is a hidden input element that keeps the value retrieved from the database when the *select* form is loaded. The other is an input or select element maintaining the value that can be updated. The values in these two elements are initially identical. When a

new row is added for inserting a new record, only the form elements for the new values are provided for the row.

In addition to these form elements, form element subcmd, which specifies the type of the action applied to each record, is provided:

- 'I' for a record to be inserted,
- '  $\ensuremath{\mathsf{D}}$  '  $\ensuremath{\mathsf{D}}$  '  $\ensuremath{\mathsf{D}}$  ' for a record to be deleted, and
- 'N' for the remaining records.

When the *Apply* button is clicked, the form parameters are submitted to the script. Then, an SQL query is constructed based on the value of form parameter subcmd provided for each row. If it is 'I' or 'D', an insert or delete SQL query is formulated and executed, respectively. If it is 'N', the old and new values of each field of the record are compared. If the old and new values of any field are different, an SQL query for updating the record is constructed and executed.

If variable \$select\_editable is set to true in the configuration file of a table, the *select* form of the table can become editable and insertable. The *select* form becomes editable if form parameter editable=1 is passed to the *select* script and, it becomes insertable if form parameters editable=1 and insertable=1 are passed to it.

#### 5. Conclusions and Future Work

We added mechanisms for access control, AJAX support, and *editable*-and*insertable* table to WebGen. Five access control levels were implemented, and one of them can be specified for each table. With this access control mechanism, we can protect records owned by a user from other non-admin users. We provided an AJAX support for the value of an input element or the list of the options of a select element which is dependent on the value of another element. The AJAX server-side scripts for this purpose can be generated automatically. We extended the template for *select* scripts to support *editable*-and-*insertable select* forms. An *editable*-and-*insertable* form allows a user to insert and update multiple records as well as to view and delete them without opening an *edit* form for each record.

The following features can be added to improve WebGen further.

- 1. The access control mechanism can be improved if groups of users are introduced.
- As discussed in Section 2.4, with an *edit* form, an owner user can modify another record owned by her by providing the primary key value of the record in the URL. We should prevent her from updating a record in this way.
- 3. With our AJAX support mechanism, we can use only a single input or select element as the target element. Sometimes we need to allow multiple target elements.

## 6. Reference

[ALBA-05] Albader, B. A Configuration File Generator for Web Forms, M.S. project report, School of EECS, Oregon State Univ., 2005.

[CHAL-08] Chalainanont, N., Sano, J. and Minoura, T. Automatic Generation of Web-Based GIS/Database Applications. Open Source Geospatial (OSGeo) Journal, To appear, 2008.

[EUM-03] Eum, D. and Minoura, T. Web-Based Database Application Generator. *IEICE Transactions on Information and Systems, Vol. E86-D*, No. 6. June 2003.

[NAIK-02] Naik, P. WebSiteGen3: A Tool for Generating ASP.NET Forms, M.S. project report, School of EECS, Oregon State Univ., 2002.

[TASH-06] Tashiro, H. WebGen 5 Version 2: Automatic Web-Script Generator for Web-Based GIS/Database Applications, M.S. project report, School of EECS, Oregon State Univ., Sept. 2006.

[WANG-03] Wangmutitakul, P., Li, L., and Minoura, T. User Participatory Web-Based GIS/Database Application. In. *Proc. of Geotec Event Conference*, March 2003.

[WANG-04] Wangmutitakul, Paphun, et al. WebGD: Framework for Web-based GIS/database Applications, *Journal of Object Technology 3*, 4, 209-225, 2004.

[YANG-04] Yang, S. WebGen 5: A PHP Script Generator with Templates, M.S. project report, School of EECS, Oregon State Univ., Sept. 2004.